# Задание №1

# Поиск регуляторных мотивов транскрипции в бактериальных последовательностях

В первом задании Вам необходимо найти регуляторный мотив (набор сайтов) в полученных последовательностях с помощью программы <u>MEME</u>.

В этом файле после задания №1 и инструкций к программаме <u>MEME</u> приведены последовательности перед генами, экспрессия которых регулируется пуриновым репрессором **PurR**. Экспериментально установленные сайты связывания белка **PurR** выделены в них синим цветом. Задача состоит в том, чтобы определить, при каких длинах последовательностей и каком числе лишних (*mo есть не содержащих сайта*) последовательностей каждая программа способна находить сайты, совпадающие с экспериментальными. Поэтому с помощью двух упомянутых выше программ Вам надо найти реуляторный мотив длиной 16 нуклеотидов.

Каждому будет выдан текстовый файл с последовательностями в FASTA-формате.

## Что представляет собой FASTA-формат:

FASTA-формат – это определенная форма записи последовательностей, с которой работает большая часть программ для анализа геномных последовательностей.

В первой строке должно стоять название последовательности после знака ">". Начиная со следующей строки приводится сама последовательность. Следующие друг за другом разные последовательности должны быть разделены пустой строкой. Ниже приводится пример записи нескольких последовательностей в FASTA-формате:

```
>guaB
acctgtcccatctcatgctcaagcagcagacgaaccgtttgattcaggcgactaacggtaaaaattgcaggggattgagaa
ggtaacatgtgagcgagatcaaattctaaatcagcaggttattcagtcgatagtaacccgcctt
>glnB
gggtgaaaatacggcgctgccaacctttgttgaggcacgtaatcagtttgaactcaactatttgcgtaagctgctgcaaat
caccaaaggcaacgtcacccacgcggcgagaatggcggggcgcaaccggacagaa
>purL
attctctgtgtcgtgcgcgtcccagcttgaaaaacgtaataatagtgaaaggtttactcataaatgagcggcattttgcg
taaacctgcgccagatggcaacttattacagccattggcggcacgcgtgctaattcacga
```

Часть выданных Вам последовательностей не содержит сайтов. Поэтому не удивляйтесь, если сайты будут найдены не во всех последовательностях. Сайт считается совпадающим с экспериментальным, если он пересекается с ним <u>на 8 или более нуклеотидов</u>. Ответ на задание следует представить в виде файла в формате \*.doc с размечеными последовательностями. Для этого

- скопируйте из текстового файла в Word только те последовательности, в которых были найдены сайты. Последовательности должны быть скопированы *полностью*.
- выделите синим экспериментально установленные сайты.
- сайты, найденные с помощью программы <u>MEME</u> с параметром «**One per sequence**» (см. в инструкции) должны быть выделены *курсивом*
- сайты, найденные с помощью программы <u>MEME</u> с параметром «Zero or one per sequence» (также см. в инструкции) должны быть выделены жирным шрифтом
- все сайты (и экспериментальные, и предсказанные) должны быть на сером фоне

То есть ответ должен выглядеть так:

>prsA

# В данном случае:

| <b>aagaaaacgttttc</b> gc<br><b>aaacgttttc</b> gcgagg | <ul> <li>экспериментально установленный сайт связывания PurR</li> <li>сайт, найденный с помощью программы <u>MEME</u> с параметром «One</li> </ul> |
|------------------------------------------------------|----------------------------------------------------------------------------------------------------|
| gcaaga <i>aaacgttttc</i>                             | <b>per sequence</b> » <ul> <li>сайт, найденный с помощью программы <u>MEME</u> с параметром «Zero</li> </ul>                                       |
| Все выше перечисленные                               | ог опе рег sequence»<br>с предсказанные сайты считаются совпадающим с экспериментальным                                                            |
| поскольку пересекаются                               | с ним более чем наполовину.                                                                                                    |

# Инструкция по использованию программой МЕМЕ

On-line версия программы <u>MEME</u> находится по адресу <u>http://meme.sdsc.edu/meme/meme.html</u>

Окно программы содержит следующие поля:

Your e-mail address: Адрес Вашей электронной почты, на который будут высланы результаты.

**Re-enter e-mail address:** То же самое, еще раз (это сделано для того, чтобы предотвратить введение адреса с ошибками)

Ввести последовательности, в которых будет производится поиск сайтов, возможно двумя способами:

• Enter the name of a file containing the sequences here: нужно сослаться на файл,

содержащий последовательности в FASTA-формате. Удобнее воспользоваться кнопкой "Обзор..." (в некоторых браузерах эта кнопка называется "Browse...")

• The actual sequences here (Sample Input Sequences): в окно вводятся непосредственно сами последовательности, тоже в FASTA-формате.

Description of your sequences: описание вводимых последовательностей, данное поле не обязательно для заполнения.

How do you think the occurrences of a single motif are distributed among the sequences? – необходимо пометить, сколько сайтов <u>одного типа</u> Вы рассчитываете найти <u>в каждой</u> <u>последовательности.</u>

- One per sequence по одному сайту в каждой последовательности;
- Zero or one per sequence найти в каждой последовательности по одному сайту или вообще не найти в ней сайтов;
- Any number of repetitions позволяет найти в каждой последовательности несколько сайтов одного типа.

*При выполнении задания необходимо произвести поиск два раза: в первый раз установив* **Опе** per sequence, *во второй* – **Zero or one** per sequence.

## MEME will find the optimum width of each motif within the limits you specify here:

длина искомого сайта, необходимо задать минимальную и максимальную длину в располагающихся ниже окнах.

*При выполнении задания надо установить и минимальную, и максимальную длину сайта* <u>16</u> *нуклеотидов.* 

Maximum number of motifs to find: количество различных типов мотив, которые предполагается найти.

*При выполнении задания необходимо указать значение* 1, то есть искать мотивы <u>только одного</u> типа.

**МЕМЕ will find the optimum number of sites for each motif within the limits you specify here:** - количество сайтов каждого типа, которое предполагается найти во всей обучающей выборке. Данная функция имеет смысл лишь в том случае, если предполагается найти <u>более 1</u> сайта в каждой последовательности. Поэтому, при выполнении задания поля **Minimum** sites (>= 2) и **Maximum** sites (<= 300) <u>следует оставить пустыми</u>.

Следующие четыре функции не потребуются для выполнения задания и поэтому возле них <u>не</u> должно стоять галочек:

| • | Text output format        | <ul> <li>– формат, в котором будут представлены результаты: по<br/>умолчанию результаты будут оформлены в виде гипертекста<br/>(HTML формат).</li> </ul> |
|---|---------------------------|----------------------------------------------------------------------------------------------------|
| • | Shuffle sequence letters  | <ul> <li>осуществляет перетасовку букв в последовательности.</li> </ul>                                                                                  |
| • | Search given strand only  | <ul> <li>поиск сайта осуществляется только в приведенной</li> </ul>                                                                                      |
|   |                           | последовательности, по умолчанию программа ищет сайт                                                                                                    |
|   |                           | как в приведенной последовательности, так и в                                                                                                    |
|   |                           | комплементарной.                                                                                                    |
| • | Look for palindromes only | <ul> <li>осуществляется поиск только палиндромных сайтов.</li> </ul>                                                                                     |

После того, как все необходимые поля заполнены, нажимайте "Start search" (в некоторых браузерах эта кнопка называется "Submit Query"

После этого результаты будут высланы Вам по почте на адрес, указанный в окне **Your e-mail address**. В обновленном окне браузера при этом появляется информация о входных данных:

- e-mail, на который высланы результаты
- имя файла, содержащего последовательности
- количество искомых сайтов (в каждой последовательности)
- количество искомых мотивов (разных типов сайтов)
- минимальное и максимальное число искомых сайтов в каждой последовательности (если предполагается найти более 1 сайта в каждой последовательности)
- минимальная и максимальная длина искомого сайта
- таблица, отражающая статистику ваших данных:

| type of sequence                   | dna   |
|------------------------------------|-------|
| number of sequences                | 10    |
| shortest sequence (residues)       | 100   |
| longest sequence (residues)        | 100   |
| average sequence length (residues) | 100.0 |
| total dataset size (residues)      | 1000  |

- тип последовательностей

- количество последовательностей

- длина самой короткой последовательности

- длина самой длинной последовательности
- средняя длина последовательности
- суммарная длина всех последовательностей

## Работа с результатами.

В ответ на запрос на почтовый ящик высылаются следующие письма:

- 1) Подтверждение о том, что запрос принят и обрабатывается
- 2) Результаты обработки последовательностей программой МЕМЕ

3) Результаты обработки последовательностей программой MAST

Программа MAST, используя полученный с помощью программы MEME профиль для распознавания сайта, картирует сайты в тех последовательностях, которые были использованы для поиска мотива.

Для выполнения задания Вам потребуются <u>только результаты программы MEME</u>.

Файл с результатами содержит несколько разделов.

**<u>MEME - Motif discovery tool</u>** – информация об используемой версии программы.

**<u>REFERENCE</u>** – ссылка на статью о программе.

**TRAINING SET** – сведения о введенных последовательностях. **COMMAND LINE SUMMARY** - информация обо всех параметрах, часть из которых программа сама и устанавливает.

Далее следует описание каждого найденного мотива. В первой строке сообщаются сведения о длине сайта (width), количестве найденных сайтов (sites) и приводятся различные критерии оценки статистической значимости сайта (llr и *E-value*).

simplified pos.-specific probability matrix – построенная на основании найденных сайтов матрица вероятности нуклеотидов. По вертикали указаны нуклеотиды, а по горизонтали – позиции в последовательности сайта. Вероятность данного нуклеотида в данной позиции указывается в десятых долях, то есть, если в матрице стоит число 7, то частота этого нуклеотида в данной позиции равна 0,7.

":" – данный нуклеотид не встречается в этой позиции

"а" – данный нуклеотид встречается в этой позиции со 100%-ной вероятностью

Information Content Diagram – диаграмма, показывающая информационное содержание каждой позиции.

<u>Multilevel consensus sequence</u> – консенсусная последовательность для найденного сайта.

Далее приводится таблица, включающая сведения о найденных сайтах:

| NAME | STRAND | START | <b>P-VALUE</b> |            | SITES                  |            |
|------|--------|-------|----------------|------------|------------------------|------------|
| gapA | +      | 74    | 1.68e-08       | GCTGCACCTA | AATCGTGATGAAAATCACATTT | TTATCGTAAT |
| mtlA | +      | 21    | 6.74e-08       | ATCAAAACAA | AAATGTGACACTACTCACATTT | AAATGCCATT |
| tnaL | +      | 206   | 9.82e-08       | CTCCCCGAAC | GATTGTGATTCGATTCACATTT | AAACAATTTC |
| caiT | -      | 143   | 9.82e-08       | ATAAGCTGTA | TTCTGTGATTGGTATCACATTT | TTGTTTCGGG |
| exuT | -      | 148   | 1.40e-07       | TACAACTTTA | AAAGGTGAGAGCCATCACAAAT | GTGGGAATAT |

NAME – имя последовательности

**STRAND** – Цепь ДНК, в которой найден сайт: "+" - введенная последовательность, "–" - комплементарная ей

START – положение сайта (то есть положение <u>первой</u> позиции сайта относительно начала последовательности)

**P-VALUE** – критерий статистической значимости сайта, чем он ниже, тем сайт имеет большую значимость. Сайты в списке перечислены именно по возрастанию *p-value*.

<u>SITES</u> – выравненные последовательности найденных сайтов. Приводятся последовательности сайтов (раскрашены) плюс по 10 нуклеотидов с каждой стороны.

В случае, если сайт найден не во введенной цепи, а в комплементарной ей, необходимо искать обратно-комплементарный ему.

Например, в результатах приведен следующий сайт:

codb - 17 9.57e-09 TGAAGATAAA AAGCAATCGTTTTCGTG GGGAAATATA

Вам следует искать <u>обратно-комплементарный</u> ему, то есть CACGAAAACGATTGCTT В рассматриваемой последовательности такой сайт будет располагаться следующим образом:

ааааааtatatttcccccacgaaaacgattgctt 16 нуклеотидов сайт, обратно-комплементарный

тому, который выдала программа.

### Будьте внимательны!

Указывается не количество нуклеотидов до начала сайта, но положение первой позиции сайта.

**Block diagrams** – графическое отображение расположения сайтов по последовательностям, "+" и "–" обозначают цепи ДНК, в которых найден сайт (так же, как и в предыдущем случае).

# Экспериментально установленные сайты связывания PurR

#### codB

 $aaaaaatatatttccccc {\tt acgaaaacgattgctt} {\tt tttatcttcagatgaatagaatgcggcggattttttgggtttcaaacagcaaacgatgcaatgcggcggatttttttgggtttcaaacagcaaacgatgcaatgcaatgcggcggatttttttgggtttcaaacagcaaacgaatgcaatgcaatgcaatgcaatgcagcgggatttttttgggtttcaaacagcaaacgaatgcaatgcaatgcagcggatgcaatgcagcggatgcaatgcaatgcaatgcaatgcaatgcaatgcagcggatgcaatgcaatg$ 

#### purE

tgatttcacagcc**acgcaaccgttttcct**tgctctctttccgtgctattctctgtgccctctaaagccgagagttgtgcaccaca

#### pyrC

agggcgcattcgcgccctttatttttcgtgcaa**aggaaaacgtttccgc**ttatcctttgtgtccggcaaaaacatcccttcagcc

#### purR

gcgtaccgcaacacttttgttgtgcgtaaggtgtgtaa**aggcaaacgtttacct**tgcgattttgcaggagctgaagttagggtc

#### cvpA

tttattgatgcgcgggaaggaaatccct**acgcaaacgttttctt**tttctgttagaatgcgccccgaacaggatgacagggcgtaa

#### purM

#### guaB

#### glnB

ttcccgacacgagctgg**atgcaaacgatttcaa**ggaatgaattggcgttatgtgttacgtttagcagatcaaaagacaggcgacc

#### purL

ttatttcc**acgcaaacggtttcgt**cagcgcatcagattctttataatgacgcccgtttcccccccttgggtacaccgaaagctta

#### purA

## Задание №2

# Поиск сайтов в эукариотических последовательностях

Во втором задании Вам необходимо будет найти сайты для известных сигналов в полученных последовательностях с помощью программы <u>rVISTA</u>. Для выполнения этого задания необходимо будет сделать попарные выравнивания последовательности из генома человека с последовательностями из геномов других млекопитающих. Всего Вам будет выдано три последовательности: одна – для человека, две другие – для других млекопитающих (*например*, Human\_Aldolase.txt, Mouse\_Aldolase.txt *u* Dog\_Aldolase.txt).

Все последовательности, с которыми Вы будете работать, представляют собой промоторные области генов, экспрессирующихся в мышечной ткани. Поэтому в них Вы будете пытаться найти сайты связывания мышечно-специфичных факторов транскрипции.

Вам потребуется найти сайты для восьми таких факторов:

| AP2  | GATA1 | MEF2 | MEF3 |
|------|-------|------|------|
| MYOD | SRF   | TEF1 | TEF  |

Список этих факторов приведен также в инструкции по использованию программы.

Ответ должен состоять из трех частей:

1. Выравнивание последовательностей, на котором размечены <u>все</u> найденные сайты (*должно быть представлено в формате* \*.doc)

Программа выдает выравнивания, на которых отмеченен *сайт только для одного* транскрипционного фактора и *только по одной цепи*. Вам же следует на одно выравнивание нанести все найденные сайты, отметив их <u>по обеим цепям</u>.

Например, программа выдала:

Для фактора MEF2 :

| 60   | 70     | 80          | 90        | 100                      | 110        |                |
|------|--------|-------------|-----------|--------------------------|------------|----------------|
| seq1 | TTGCCC | CTCTAGCCCCI | GTCCGTACC | GAGAAGCCCC               | AAGAGGAGCA | GGACCCCAAGCGGA |
|      |        |             | 1111 1111 |                          | 1 111 1111 |                |
| seq2 | TGGCTC | CCCTGACCCCI | GTCCCTACC | AAAGAGTGTC               | AGGAGAAGCA | GGGCACCAAGCAGA |
|      | 50     | 60          | 70        | 80                       | 90         | 100            |
|      |        |             |           |                          |            |                |
|      | 120    | 130         | 140       | 150                      | 160        | 170            |
| seq1 | GCCCTT | GCCATCCTGCI | GCGTGGTTC | TCAG <mark>GGTTAT</mark> | TCTGAGCTCT | GGCAGGCTTGGAGG |
|      |        |             | 1 11111   |                          | 11111111   |                |
| seq2 | GCCCCT | GCCATCCTGAI | GTCTGGTTC | TCA-GGTTAT               | TCTGAGCTTT | GACAAGCTT-GAGG |
|      | 110    | 120         | 130       | 140                      | 150        | 160            |

## Для фактора MYOD :

| seq1 | TTGCCCCT | CTAGCCCCTG | rcc <sub>gtaccga</sub> | GAAGCCCCAA  | GAGGAGCAGGA | ACCCCAAGCGGA |
|------|----------|------------|------------------------|-------------|-------------|--------------|
|      |          |            |                        |             |             |              |
| seq2 | TGGCTCCC | CTGACCCCTG | FCCCTACCAA             | AGAGTGTCAG  | GAGAAGCAGG  | GCACCAAGCAGA |
|      | 50       | 60         | 70                     | 80          | 90          | 100          |
|      |          |            |                        |             |             |              |
|      | 120      | 130        | 140                    | 150         | 160         | 170          |
| seq1 | GCCCTTGC | CATCCTGCTG | CGTGGTTCTC             | AGGGTTATTC  | IGAGCTCTGG  | CAGGCTTGGAGG |
|      |          |            |                        |             |             |              |
| seq2 | GCCCCTGC | CATCCTGATG | ICTGGTTCTC2            | A-GGTTATTC: | IGAGCTTTGA  | CAAGCTT-GAGG |
|      | 110      | 120        | 130                    | 140         | 150         | 160          |

#### Ваш ответ в данном случае должен выглядеть так:

|      | MYOD                                                                                 |
|------|--------------------------------------------------------------------------------------|
| seq1 | TTGCCCCTC <b>TAGCCCCTGTCC</b> GTACCGAGAAGCCCCAAGAGGAGCAGGACCCCAAGCGGA                |
|      |                                                                                      |
| seq2 | TGGCTCCCCTGACCCCTGTCCCTACCAAAGAGTGTCAGGAGAAGCAGGGCACCAAGCAGA                         |
|      |                                                                                      |
|      |                                                                                      |
|      | MEF2                                                                                 |
| seq1 | MEF2<br>GCCCTTGCCATCCTGCGTGCGTGGTTCTCAG <mark>GGTTATTCTGAG</mark> CTCTGGCAGGCTTGGAGG |
| seq1 | MEF2 GCCCTTGCCATCCTGCGTGGTGGTTCTCAG <mark>GGTTATTCTGAG</mark> CTCTGGCAGGCTTGGAGG     |

Если сайты разных факторов будут перекрываться между собой, то их необходимо выделять так, чтобы было видно, какие именно нуклеотиды принадлежат к данному фактору, например

|      | MYOD SP1                                                              |  |
|------|-----------------------------------------------------------------------|--|
| seql | TTGCCCCTC <b>TAGCCCCTGTCC</b> GTACCGAGAAGCCCCAAGAGGAGCAGGACCCCAAGCGGA |  |
|      |                                                                       |  |
| seq2 | TGGCTCCCCTGACCCCTGTCCCTACCAAAGAGTGTCAGGAGAAGCAGGGCACCAAGCAGA          |  |

- 2. Результаты расчетов, на сколько нуклеотидов приходится один сайт (*для каждого выравнивания*).
  - Поделите среднюю длину одной пары последовательностей (то есть той пары, которую Вы выравнивали) на суммарное число всех найденных сайтов. Это и будет число нуклеотидов, на которое в среднем приходится один сайт.
  - 2) Вы искали сайты для 8 мышечно-специфичных факторов. А теперь представьте себе, что Вам необходимо найти сайты для всех 407 факторов, имеющихся в арсенале программы <u>rVISTA</u>. На какое число нуклеотидов в среднем тогда приходился бы один сайт? Чтобы узнать это, разделите полученное значение на 50.
- 3. Ваши выводы

# Инструкция по использованию программы rVISTA.

**On-line** версия программы <u>rVISTA</u> находится по адресу <u>http://genome.lbl.gov/vista/rvista/submit.shtml</u>

Перейдя по данному адресу необходимо в окне Total number of sequences набрать цифру "**3**" (поскольку у Вас три последовательности) и нажать "Submit"

Таким образом Вы перейдете в окно программы.

Окно программы содержит следующие поля: Your email address: Ваш электронный адрес, на который будут высланы результаты.

<u>Sequence</u> #1: последовательность из генома человека; <u>Sequence</u> #2, <u>Sequence</u> #3 : последовательности из других геномов.

Обязательно проследите, чтобы первой была именно последовательность из генома человека, иначе можете запутаться в результатах.

Для заполнения этих полей требуется воспользоваться кнопкой "Обзор" (в некоторых браузерах эта кнопка называется "Browse...")

Также желательно, чтобы Вы написали названия организмов в разделе Additional options, в окнах "Name" – чтобы впоследствии не запутаться в результатах.

Проследите, чтобы стояли следующие пометки:

- в Alignment program должна стоять пометка возле AVID
- возле поля "Find potential transcription factor binding sites using rVISTA" должна стоять галочка,

Если все установлено правильно, нажмите "Submit"

В новом окне содержатся функции, требуемые для поиска сайтов связывания.

Пометки должны стоять возле надписей "Use TRANSFAC matrices и "vertebrates". Если все правильно, можно нажимать "Submit"

После этого загрузится окно со списком известных для позвоночных факторов транскрипции. Здесь Вам необходимо будет поставить галочки возле следующих названий:

| AP2  | GATA1 | MEF2 | MEF3 |
|------|-------|------|------|
| MYOD | SRF   | TEF1 | TEF  |

и нажать "Submit"

После этого в новом окне появится сообщение

Your sequences were successfully submitted. An email will be sent to you when your request is processed.

Это значит, что результаты уже высланы на адрес, указанный в поле Your email address

В полученном письме будет содержаться ссылка на страницу с результатами. По этой ссылке Вам и следует перейти.

В открывшемся окне будут приведены сведения о построенных выравниваниях. Всего должно получиться два выравнивания, и с каждым Вы сможете работать по-одтельности. Для того, чтобы приступить к работе с выравниванием, пройдите по соответствующей **rVISTA** (*внизу, в правой части экрана, например*, rVISTA: <u>Human-Cow</u>)

По этой ссылке Вы перейдете в окно **Choose matrices to visualize**, в котором будут перечисленны все факторы транскрипции, отмеченные вами ранее. Возле каждого из названий поставьте галочку и нажмите "**Submit**"

После этого Вы попадете на страницу **Visualization Options**, где в средней колонке увидите перечислены все факторы транскрипции, сайты для которых Вы пытаетесь найти. Возле каждого имени фактора находится надпись <u>view in alignment</u>, кликнув по которой Вы перейдете на страницу с выравниванием.

Найденные сайты связывания данного фактора будут показаны на розовом фоне.